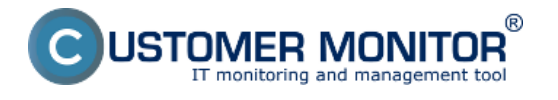

# **Remote change of C-Monitor client settings**

Option to get the C icon among displayed icons in the taskbar

#### **Remote change of C-Monitor client settings**

Initial setup of every newly registered C-Monitor client are taken from settings of the customer, under which the device is registered. C-Monitor client settings in the customer's settings may be changed in the tab technical settings, as displayed on the following image.

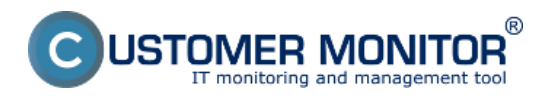

# **Remote control of C-Monitor settings**

Published on Customer Monitor (https://www.customermonitor.eu)

|                                     |                                                                                                    |                                      | * = =                                                       | Úvodný prehľad 🧉 K               | Gredit ? Manual 🙂 Odhlásiť         |  |  |  |  |  |
|-------------------------------------|----------------------------------------------------------------------------------------------------|--------------------------------------|-------------------------------------------------------------|----------------------------------|------------------------------------|--|--|--|--|--|
|                                     | Admin zóna Prehl                                                                                                    | ladanie a Customer I                 | Desk                                                        |                                  | Správca: Test - Spravca 🛛 🙆        |  |  |  |  |  |
| alit všetko - Rozbalit všetko       | Vyno<br>Zákaznici                                                                                                    | chotenie                             |                                                             |                                  | 2                                  |  |  |  |  |  |
| Hlavné menu                         | tothingt                                                                                                    |                                      | unders and a strategy                                       |                                  | Dridef sitessite                   |  |  |  |  |  |
| Zákazníci                           | sporocnost                                                                                                    | Aaress                               | Person Header                                               |                                  |                                    |  |  |  |  |  |
| Počítače<br>Audit SW a evidencia HW | Spoločnosť modra a.s                                                                                                    |                                      |                                                             |                                  | Zmazať spoločnosť                  |  |  |  |  |  |
| Použivatelia                        | Všeobecné údaje C-Desk na                                                                                                    | stavenia Technické nastaven          | Vyhodnocovanie zón Antivirus - la                           | cencie Pravidelné úlohy          | Wake on LAN                        |  |  |  |  |  |
| Admin. nästroje                     | SIIIS kontakty pre Watches                                                                                                    | Reporty Ostatné počítače             | Heslà do C-Monitora AD Users Bezz                           | asahová inštalácia Účtovný       | eny pristup<br>ý systém            |  |  |  |  |  |
| C-Monitor klient                    | Rastavenia v fello záložke na povřík                                                                                                    | nd maintrict sovich politalau        | 60 C H                                                      |                                  |                                    |  |  |  |  |  |
| Komunikácia                         | Nastavenia pre existujúce počítače                                                                                                    | zmenite cez Nastavenia C-Monito      | ra na PC alebo cez Licencie.                                |                                  |                                    |  |  |  |  |  |
| Externé programy                    | Technické nastavenia                                                                                                    |                                      |                                                             |                                  | Uložiť 🔶                           |  |  |  |  |  |
| Archiv                              | Identifikåtor (Customer name) *                                                                                                    | MODRAS Identificator                 | (Customer name) môže meniť len správca, ob                  | vyčajný operátor a helpdesk nadr | iaden)                             |  |  |  |  |  |
| Parametre                           | Platnosť licencie<br>Automatické predĺženie licencie                                                                                                    | 29 03 2013 Po zmen                   | e dátumu budú licencie automaticky rozposlar                | né na všetky PC tohto zákaznika  |                                    |  |  |  |  |  |
|                                     | Generovanie licencie pri registrăcii                                                                                                    | Automaticky   Pri automatick         | kom generovaní licencie sů všetky typy licencii             | okrem "Operator (Premium)" ak    | ceptované v CM serveri automaticky |  |  |  |  |  |
|                                     | Znakový kód zákaznika *                                                                                                    | MAS Znakový kód zákazníka            | tvorí prvů časť CM-ID zákazníka                             |                                  |                                    |  |  |  |  |  |
|                                     | Povolené IP adresy pre registráciu                                                                                                    | *.*.*.*                              |                                                             |                                  |                                    |  |  |  |  |  |
|                                     |                                                                                                    |                                      |                                                             |                                  |                                    |  |  |  |  |  |
|                                     | Povoliť automatickú<br>aktualizáciu C-Monitor-a                                                                                                    | ×.                                   |                                                             |                                  |                                    |  |  |  |  |  |
|                                     | Heslo pre pristup do                                                                                                    | Nevvžadovať hesio                    |                                                             |                                  |                                    |  |  |  |  |  |
|                                     | konfiguràcie C-Monitor-u<br>Hesio sa vyžaduje pre prístup do kor                                                                                                    | figurácie C-Monitora, úpravu C-Sci   | hedulera a Watches, zastavenie a skončenie (                | C-Monitora.                      |                                    |  |  |  |  |  |
|                                     | C.Monitor Tik interval                                                                                                    | Sec                                  |                                                             |                                  |                                    |  |  |  |  |  |
|                                     | Východzia hodnota je 30 sekúnd. Ho                                                                                                    | dnotu pre C-Monitor Tik interval zad | fajle len v prípade, ak si prajele použiť inú ako           | východziu hodnotu.               |                                    |  |  |  |  |  |
|                                     | Parametre pre http komunikáciu                                                                                                    |                                      |                                                             |                                  |                                    |  |  |  |  |  |
|                                     | URL Customer Monitora                                                                                                    |                                      | (Zadajte aj protokol: http, ht                              | tps)                             |                                    |  |  |  |  |  |
|                                     | As nevyprine predchadzajuce URL, t                                                                                                    | in sa pouzje, napšiosmy,se,šk        |                                                             |                                  |                                    |  |  |  |  |  |
|                                     | Použiť Proxy                                                                                                    | Nie 💌                                | Brown port                                                  |                                  |                                    |  |  |  |  |  |
|                                     | Proxy poullivater                                                                                                    |                                      | Proxy hesio                                                 |                                  |                                    |  |  |  |  |  |
|                                     | Parametre pre Easyclick požiadav                                                                                                    | ky                                   |                                                             |                                  |                                    |  |  |  |  |  |
|                                     | Blokovať Easyclick požladavky                                                                                                    | Blokovať Easyclick požadavky         |                                                             |                                  |                                    |  |  |  |  |  |
|                                     | Parametre pre monitorovanie informetových prenosov                                                                                                    |                                      |                                                             |                                  |                                    |  |  |  |  |  |
|                                     | Zapniť monitorovanie<br>internetových presosov                                                                                                    |                                      |                                                             |                                  |                                    |  |  |  |  |  |
|                                     | Parametre pre emailorui komunikáciu medzi CM a C. Monitorom Ubžiť 🍫                                                                                                    |                                      |                                                             |                                  |                                    |  |  |  |  |  |
|                                     | Časť informácií z C-Monitora sa do CM servera posielajú malitovou (SMTP) komunitáciou (napr. konfigurácia PC, SW, výsledky zákohovaní a podobne).<br>Rádáce potom zo Servera CM do C-Monitora pi obvrkle posjelané púľasne al nar tetin romatskoj al nar malikoji (PCPN) komunicienu. |                                      |                                                             |                                  |                                    |  |  |  |  |  |
|                                     | Čim je zachovaná piná ovládateľnosť G-Montor Klienta aj v prípade výpadku jedného typu komunikácie. Preto je potretné mať správe nastavené tieto parametre.                                                                                                    |                                      |                                                             |                                  |                                    |  |  |  |  |  |
|                                     | Skontroluje prednastavené parametre či nie sú u Zákazníka blokované a v prípade, že sú upravle ich.<br>Nacladaval azervantna se desleticní a odlavla do lisoscia O Vaciliana O Vaciliana do Vaciliana do Vaciliana do V                                                               |                                      |                                                             |                                  |                                    |  |  |  |  |  |
|                                     | Zmena parametrov komunikácie pre<br>Automaticky vouřívať služty POP3                                                                                                    | konkrétny počítač sa dá urobiť v Ar  | dmin zóna -> Hlavné menu -> Nastavenie C-M                  | onitora na počítači.             |                                    |  |  |  |  |  |
|                                     | SMTP servera CM                                                                                                    | (POP3 mailbox bol vytvorený)         | 3.11.2011 14:40:07)                                         |                                  |                                    |  |  |  |  |  |
|                                     | POP3 použivateľ *                                                                                                    | cm-modras                            | POP3 hesio *                                                | yKnZK                            | Jarony port 11110                  |  |  |  |  |  |
|                                     | POP3 typ autentifikácie                                                                                                    | Žiadna 👻                             | POP3 timeout                                                | 60 sek.                          |                                    |  |  |  |  |  |
|                                     | POP3 email *                                                                                                    | om-modras@secnal.se.sk               |                                                             |                                  |                                    |  |  |  |  |  |
|                                     | SMTP server 1 *                                                                                                    | sm.se.sk                             | SMTP port 1 *                                               | 25 🔲 Použiť neštano              | dardný port 2525                   |  |  |  |  |  |
|                                     | SMTP používateľ 1                                                                                                    |                                      | SMTP hesio 1                                                |                                  |                                    |  |  |  |  |  |
|                                     | SMTP typ autentifikácie 1                                                                                                    | Žiadna 👻                             | SMTP timeout 1                                              | sek.                             |                                    |  |  |  |  |  |
|                                     | SMTP server 2*                                                                                                    | art as ak                            | SMTP port 2 *                                               | 25                               |                                    |  |  |  |  |  |
|                                     | SMTP použivateť 2                                                                                                    | Artes a                              | SMTP hesio 2                                                |                                  |                                    |  |  |  |  |  |
|                                     | SMTP typ autentitikacie 2                                                                                                    | 20010                                | SMTP timeout 2                                              | Sec.                             |                                    |  |  |  |  |  |
|                                     | Interval posielania a prijimania<br>správ v C-Monitore                                                                                                    | 15 min.                              | Min. interval posielania a prijimania<br>správ v C-Monitore | min.                             |                                    |  |  |  |  |  |
|                                     | Adresa odosielateľa pre správy z<br>C-Monitor-a                                                                                                    |                                      | Adresa kam sa posielajú<br>správy z C-Monitor-a *           | cm@sm.seal.sk                    |                                    |  |  |  |  |  |
|                                     | Ak túto adresu nezadáte, bude sa po<br>bola licencia zaregistrovaná                                                                                                    | užívať emailová adresa osoby, pre    | ktorú                                                       |                                  |                                    |  |  |  |  |  |
|                                     | Nastavenia pre posletanie sotfikačných správ z klienta C-Monitora mimo CM servera (napr. Watches)                                                                                                    |                                      |                                                             |                                  |                                    |  |  |  |  |  |
|                                     | C-Monitor klient dokáža autonómne odosielať notříkáce z Watches a C-Monitor odosiela tielo správy dvoma metódami.<br>Buť odostanie sprostrodiuje CM Server (dali od vezije CMonitora 20 + 4 801) alebo C-Monitor odostala saráka mostavieľkova. SUTD zavasno                          |                                      |                                                             |                                  |                                    |  |  |  |  |  |
|                                     | Ces SMTP servey sa aktivářské mahou abreu sa postelajú aj výsledy napšánovných úloh. Správne odcalanie správ z C-Montora cez SMTP na aktivářské můlovale emaloval odcala za zakazele se postelajú aj výsledy napšánovných úloh.                                                       |                                      |                                                             |                                  |                                    |  |  |  |  |  |
|                                     | Nasledovné parametre sa doptnia pri registrácii počítača do licencie C-Monitora. C-Monitor komunikuje podľa lýchto parametrov a utožené ich má v licenčnom súbore.                                                                                                    |                                      |                                                             |                                  |                                    |  |  |  |  |  |
|                                     | Odosielať notifikačné emailové                                                                                                    | CN Server (a desiñasia en Chi-       | er caz HTTP)                                                |                                  |                                    |  |  |  |  |  |
|                                     | správy z klienta C-Monitor                                                                                                    |                                      | e sectory -                                                 |                                  |                                    |  |  |  |  |  |
|                                     | Default odosielacia adresa<br>notifikačných emailov z C-Monitora                                                                                                    |                                      |                                                             |                                  |                                    |  |  |  |  |  |
|                                     |                                                                                                    |                                      |                                                             |                                  |                                    |  |  |  |  |  |
|                                     | notifikačných emailov z C-Monitora                                                                                                    |                                      |                                                             |                                  |                                    |  |  |  |  |  |
|                                     | Formát odosielaných emailov                                                                                                    | HTML -                               |                                                             |                                  |                                    |  |  |  |  |  |
|                                     |                                                                                                    |                                      |                                                             |                                  |                                    |  |  |  |  |  |
|                                     | SMTP server 3<br>SMTP nonlivate? 3                                                                                                    |                                      | SMTP port 3<br>SMTP besin 3                                 |                                  | _                                  |  |  |  |  |  |
|                                     | SMTP typ autentifikácie 3                                                                                                    | Žedna 💌                              | SMTP timeout 3                                              | sek.                             |                                    |  |  |  |  |  |
|                                     | THITD second d                                                                                                    |                                      | FMTD and 4                                                  |                                  |                                    |  |  |  |  |  |
|                                     | SMTP posživateľ 4                                                                                                    |                                      | SMTP hesio 4                                                |                                  |                                    |  |  |  |  |  |
|                                     | SMTP typ autentifikacie 4                                                                                                    | Žiedna •                             | SMTP timeout 4                                              | sek                              |                                    |  |  |  |  |  |
|                                     | Parametre pre monitorovanie PING                                                                                                    | i PL a RTT                           |                                                             |                                  | Uložiť 🔶                           |  |  |  |  |  |
|                                     | Zapnůť monitorovanie PING PL a<br>RTT                                                                                                    | <b>N</b>                             |                                                             |                                  |                                    |  |  |  |  |  |
|                                     | Host (IP)                                                                                                    | www.anale.ek                         | Testovacia nerióda                                          | a min 💌                          |                                    |  |  |  |  |  |
|                                     | Opakovania                                                                                                    | 12                                   | Bytes                                                       | 56 B                             |                                    |  |  |  |  |  |
|                                     | Timeout                                                                                                    | 10 sek.                              | TTL.                                                        | 54                               |                                    |  |  |  |  |  |
|                                     | Veľkosť histórie                                                                                                    | 10                                   |                                                             |                                  |                                    |  |  |  |  |  |
|                                     |                                                                                                    |                                      |                                                             |                                  | Uložiť 🐤                           |  |  |  |  |  |

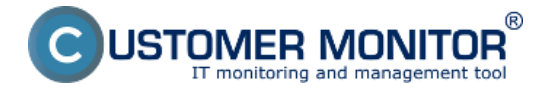

Image: Zobrazenie počiatočných nastavení C-Monitor klienta po registrácií, ktoré sa nachádzajú v nastavení zákazníka v záložke Technické nastavenia

In the first section of *Technical settings*, you may set a customer name - this name is later used for searching on CM Portal.

There's also given the date of license validity of this customer, with an option of automatic prolongation of the license - if C-Monitor client doesn't have a valid license, no parameters are evaluated on this PC until the license is restored.

By enabling the option *enter password for access to C-Monitor configuration*, it will be possible to change C-Monitor client settings, edit and add periodic tasks and watches only after entering a password, which you define here. We recommend to always have a password defined, as it prevents unauthorized changes in settings from the PC user.

Other settings are described on the image and they mostly serve to communication of the C-Monitor client with CM server. These settings are created automatically at creation of customer.

#### Warning

After a change of technical settings of a customer, these changes are only reflected to other newly registered C-Monitor clients. Settings of previously registered C-Monitor clients may be changed at two places - either in the section Admin zone -> C-Monitor client -> C-Monitor settings on PC -> here you may even select several PCs and edit them at once by pressing the button *edit selected*. The change of the settings is displayed on the following image, fields with gray background have the same settings as those of the whole customer.

|                                                    |                    |                                          |                                |               |                     | ¥ 🖬 🎫            | Úvodný prehľad                 | € Kredit         | ? Manual (      | 🖕 Ochläsit" |   |
|----------------------------------------------------|--------------------|------------------------------------------|--------------------------------|---------------|---------------------|------------------|--------------------------------|------------------|-----------------|-------------|---|
|                                                    | Ad                 | imin zóna                                | Prehliadanie a<br>Vyhodnotenie | Customer Desk | Communic            | ator             |                                | Operáto          | r: Meno operáto | - C         |   |
| Zhaifr viello Rozhaifr viello                      | 38                 | Nastavenie                               | C-Monitora na P                | c             |                     |                  |                                |                  |                 | ٩,          |   |
| <ul> <li>Hlavné menu</li> </ul>                    | Spoloč             | nosť                                     | Počitač &                      | Použiv/Email  |                     | _                |                                |                  |                 |             |   |
| Zákaznici                                          | Licenci            | ia                                       | Umiestnenie                    | • OS          |                     | Hfadat           |                                |                  |                 |             |   |
| Počítače<br>Audit SW a evidencia HW                | Zozna              | m počitačov                              |                                |               |                     |                  |                                |                  |                 |             | * |
| - Použivatella                                     | Id                 | CMHD počitača                            | Meno počitača v sieti          | Spoločnosť    | Platnosť<br>Ecencia | Typ Licencie     | Verzia<br>C-Illonitora         | Posielané cez    |                 |             | z |
| Nój profil =                                       | 11429              | HOTN837                                  | HOTN937                        | HED, 67.0.    | 23.04.2913          | Desktop STANDARD | 2.6.612.0                      | on-ned@secnal.se | sk, http        |             |   |
| Používateľská história                             | Zàkia              | Základné nastavenia C-Monitora           |                                |               |                     |                  | Aktualizovať na počítačoch 🛛 🔶 |                  |                 |             |   |
| – Admin. něstroje                                  | Distan             | st'licencie do                           |                                | dd.mm.yyy     | lastaviť prázdne    |                  |                                |                  |                 |             |   |
| Inštalácie a skripty                               | Phano              | at incention too                         | Max. dátum je 23.04            | 4.2013        |                     |                  |                                |                  |                 |             |   |
| Uddlavanie PC                                      | Licence            | ia                                       |                                |               |                     |                  |                                |                  |                 |             |   |
| - C-Monitor klient                                 |                    |                                          |                                |               |                     |                  |                                |                  |                 |             |   |
| Nastavenia C-Nonitor na PC                         | Umlest             | tnenie počitača                          |                                |               | Nastavif p          | názdne           |                                |                  |                 |             |   |
| Rozvrhy a stav úloh                                | Priorita           | a pre vyhodnocovan<br>na CM serveri      | ie                             |               | w                   |                  |                                |                  |                 |             |   |
| Watches - nastavenia<br>Aktualizácia C-Monitor kl. | p-or bot           |                                          |                                |               |                     |                  |                                |                  |                 |             |   |
| Verzie                                             | Meno v<br>notifika | / predmete emailow<br>ácie pre Easyclick | el                             |               | Nastavit p          | rázdne           |                                |                  |                 |             |   |
| Licencie                                           | Emaily             | pre ďalšiu notifikác                     | iu                             |               |                     |                  |                                |                  |                 |             |   |

Image: Zmena nastavení C-Monitor klienta v časti Admin zóna -> C-Monitor klient ->Nastavenia C-Monitor na PC

The other option how to edit C-Monitor client settings is in the section *Admin zone -> Main menu -> Computers ->* here select a concrete PC and press the option edit, then move to the tab *C-Monitor settings* and here you can change C-Monitor client settings for one device at a time, they cannot be edited collectively.

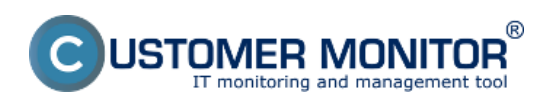

### **Remote control of C-Monitor settings**

Published on Customer Monitor (https://www.customermonitor.eu)

|                                            |                             |                                      |                  |                 | ( 🖬 🖬 👘            | Úvodný prehľad | € Kredt ?      | Manual 🙂       | Ochlásiť |   |
|--------------------------------------------|-----------------------------|--------------------------------------|------------------|-----------------|--------------------|----------------|----------------|----------------|----------|---|
|                                            | Admin zóna                  | Prehlladanie a Cu<br>Nyhodnotenie Cu | ustomer Desk     | Communicator    | r                  |                | Operátor: I    | leno operátora | C        |   |
| Zbalif vielto • Rozbalif vielto            | 🗐 Počítače                  |                                      |                  |                 |                    |                |                |                | ?        |   |
| <ul> <li>Havné menu</li> </ul>             | Spoločnosť                  | Počitač &                            | Poutis           | Email           | Operátor           |                |                |                |          |   |
| Zákaznici<br>Poštoše                       | Licencia                    | • OS                                 | 🗆 Le             | n zapoličané PC |                    | Hľada          | ι <b>ε</b>     |                |          |   |
| Audit SW a evidencia HW                    | 9 Počítač SVYPC88 (         | HP68432244623)                       |                  |                 |                    | Odinštalovat   | C-Monitor      | Zmazať po      | čiteč    |   |
| - Použivatelia                             | Všeobecné nastavenia        | Online spojenie Vyhodn               | ocovanie zón Vzi | SM SM           | AS kontakty pre Wa | tches VMware E | SX zálohovanie |                |          | 1 |
| Nőj profi                                  | Wake on LAN Hostowar        | ia C-Honifora                        |                  |                 |                    |                |                |                |          |   |
| Zákaznícke kontá<br>Používateľská história | Základné nastavenia C-Monit | ora                                  |                  |                 |                    |                | Aktualizovať n | a počítači     | •        |   |
| Admin. nästroje                            | Produkt *                   | Customer Monitor Product Gr          | oup 144.00       |                 |                    |                |                |                |          |   |
| Inštalácie a skripty<br>Udržiavanie PC     | Platnost' licencie do "     | 23.04.2013                           |                  |                 |                    |                |                |                |          |   |
| - C-Monitor klient                         | Licencia                    | Desktop STANDARD                     |                  |                 |                    |                |                |                |          |   |
| Nastavenia C-Monitor na PC                 | CM-ID počitača              | SVYPC88                              |                  |                 |                    |                |                |                |          |   |
| Rozvrhy a stav ülöh                        | Meno počitača v sleti       | HP68432244623                        |                  |                 |                    |                |                |                |          |   |
| Aldualizácia C-Monitor KI.                 | Sieť                        | Workgroup: WORKGROUP                 |                  |                 |                    |                |                |                |          |   |
| Verzie                                     | Umiestnenie počitača        | 5 poschodie                          |                  |                 |                    |                |                |                |          |   |

Image: Zmena nastavení C-Monitor klienta v časti Admin zóna -> Hlavné menu -> Počítače

### Option to get the C icon among displayed icons in the taskbar

Since version 2.6, the C icon will appear in the taskbar after installation of C-Monitor to WIN7/2008. For older versions, this option has to be enabled in the settings. This option may be changed in the section Admin zone -> C-Monitor client -> C-Monitor settings on PC, as displayed on the following image.

|                                      |                                                                                                    |                                        | •                     | 👯 🔚 🚾 🛛 Öv                | odný prehľad 🛛 🥑 Kredit                                                                                                    | ? Manual 🌰 Odhlàsit'                   |  |  |  |
|--------------------------------------|----------------------------------------------------------------------------------------------------|----------------------------------------|-----------------------|---------------------------|----------------------------------------------------------------------------------------------------|----------------------------------------|--|--|--|
|                                      | Admin zóna 🛛                                                                                                    | rehliadanie a Cust<br>yhodnotenie Cust | omer Desk Communicate | or                        | Ope                                                                                                    | nător: Meno operătora 🕜                |  |  |  |
| -Zhaif vletko · Rozhaif vletko       | 🗐 Počítače                                                                                                    |                                        |                       |                           |                                                                                                    | ?                                      |  |  |  |
| - Hlavné menu                        | Spoločnosť                                                                                                    | Počitač &                              | Poutlik/Email         | Operator                  |                                                                                                    |                                        |  |  |  |
| Zákaznici<br>Počítače                | Licencia                                                                                                    | • OS                                   | 🗌 Len zapožičané PC   |                           | Hfadaf                                                                                                    | 8                                      |  |  |  |
| Audit SW a evidencia HW              | Timeout                                                                                                    | 10 sek                                 | TTL                   | 64                        |                                                                                                    | ~                                      |  |  |  |
| - Poufivatelia                       | Veľkosť histórie                                                                                                    | 10                                     |                       |                           |                                                                                                    |                                        |  |  |  |
| Mõj profi                            | Parametre pre monitorovanie rýchlosti FTP prenosu                                                                                                    |                                        |                       |                           |                                                                                                    |                                        |  |  |  |
| Zákaznicke kontá                     | Táto funkcia je podporovaná C-Monitor Idientom pre Windows, Linux a Mac od verzie 2.6.x.x                                                                                                    |                                        |                       |                           |                                                                                                    |                                        |  |  |  |
| Admin. nástroje                      | Zapnūt' monitorovanie rijchiosti                                                                                                    |                                        |                       |                           |                                                                                                    |                                        |  |  |  |
| Inštalácie a skripty                 | Prispósobenie Tray menu C-M                                                                                                    | ionitor klienta                        |                       |                           |                                                                                                    |                                        |  |  |  |
| Udržiavanie PC                       | URL pre program alebo zoznan<br>operátorov pre vzdialený                                                                                                    | n                                      | (Zadajte              | aj protokol: http, https) |                                                                                                    |                                        |  |  |  |
| <ul> <li>C-Monitor klient</li> </ul> | Ak nevyplnite predchádzajúce URL, tak sa použje: htp://wmole.seal.sk<br>Zmenu tejto predchádzajúce URL, tak sa použje: htp://wmole.seal.sk<br>Zmenu tejto predvolenej lokality můžete spraviť v nastavení Zákozníka -> zákožka Vzdialený prístup. |                                        |                       |                           |                                                                                                    |                                        |  |  |  |
| Nastavenia C-Monitor na PC           |                                                                                                    |                                        |                       |                           |                                                                                                    |                                        |  |  |  |
| Rozvrhy a stav üloh                  | Endech zobrazowania Trau                                                                                                    |                                        |                       | 1                         |                                                                                                    |                                        |  |  |  |
| Aldualizária C-Monitor ki            | Ikonky (WIN 7,2008 a Vista)                                                                                                    | Zobrazovať ikonku aj notfikácie        | •                     |                           |                                                                                                    |                                        |  |  |  |
| Verzie                               |                                                                                                    | Zdowoovať korku aj rotfikácie          |                       |                           | Althouting                                                                                                    | af na naithail                         |  |  |  |
| Licencie                             |                                                                                                    | Skryt ikonku aj notifikajcie           | 208                   |                           | A CONTRACTOR OF CONTRACTOR OF | ************************************** |  |  |  |

Image: Možnosť pretlačiť ikonku C medzi zobrazené ikony v paneli úloh

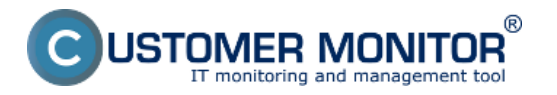

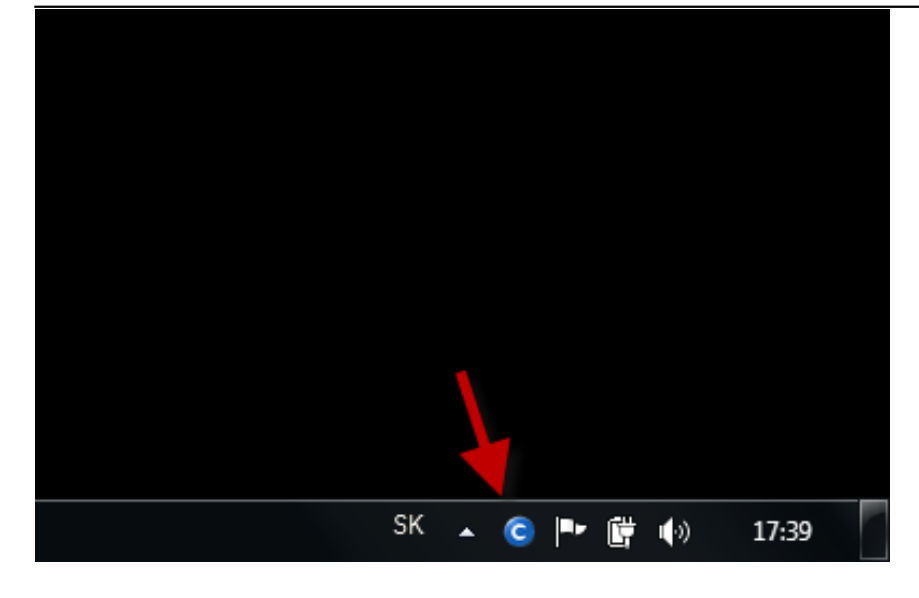

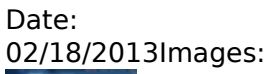

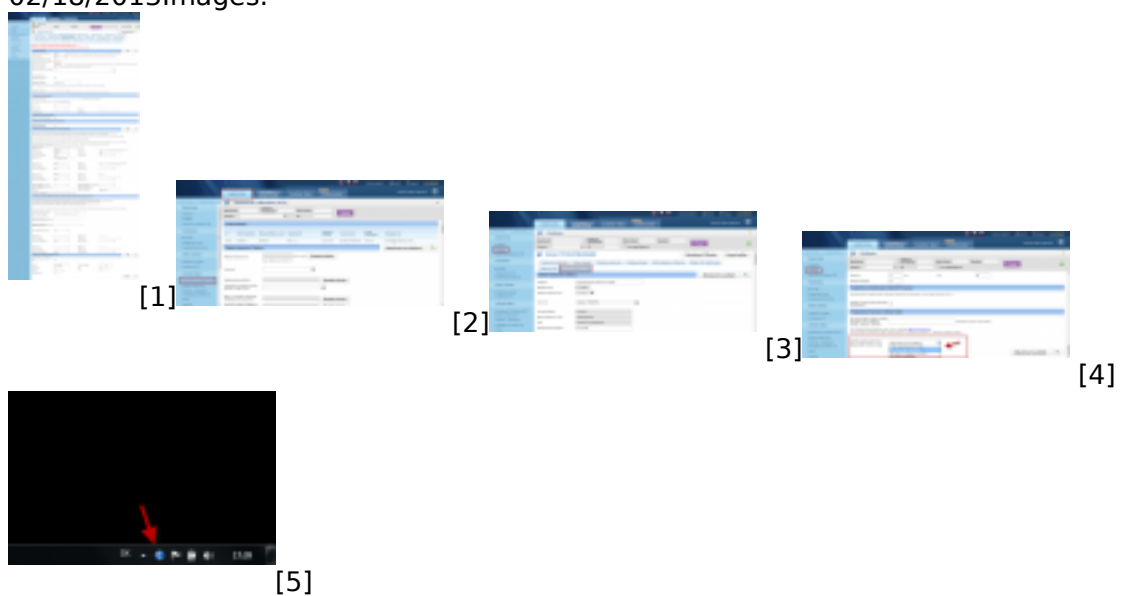

# Links

[1] https://www.customermonitor.eu/sites/default/files/nastavenie%20cmonitor%20klienta%20zakaz nik\_1.png

- [2] https://www.customermonitor.eu/sites/default/files/cmonitr1.png
- [3] https://www.customermonitor.eu/sites/default/files/cmonitr2.png
- [4] https://www.customermonitor.eu/sites/default/files/cmonitr4.png
- [5] https://www.customermonitor.eu/sites/default/files/panel%20uloh.png